# tempmate.®

# **tempmate**<sup>®</sup>-S1 PRO Configuration Tool Manual

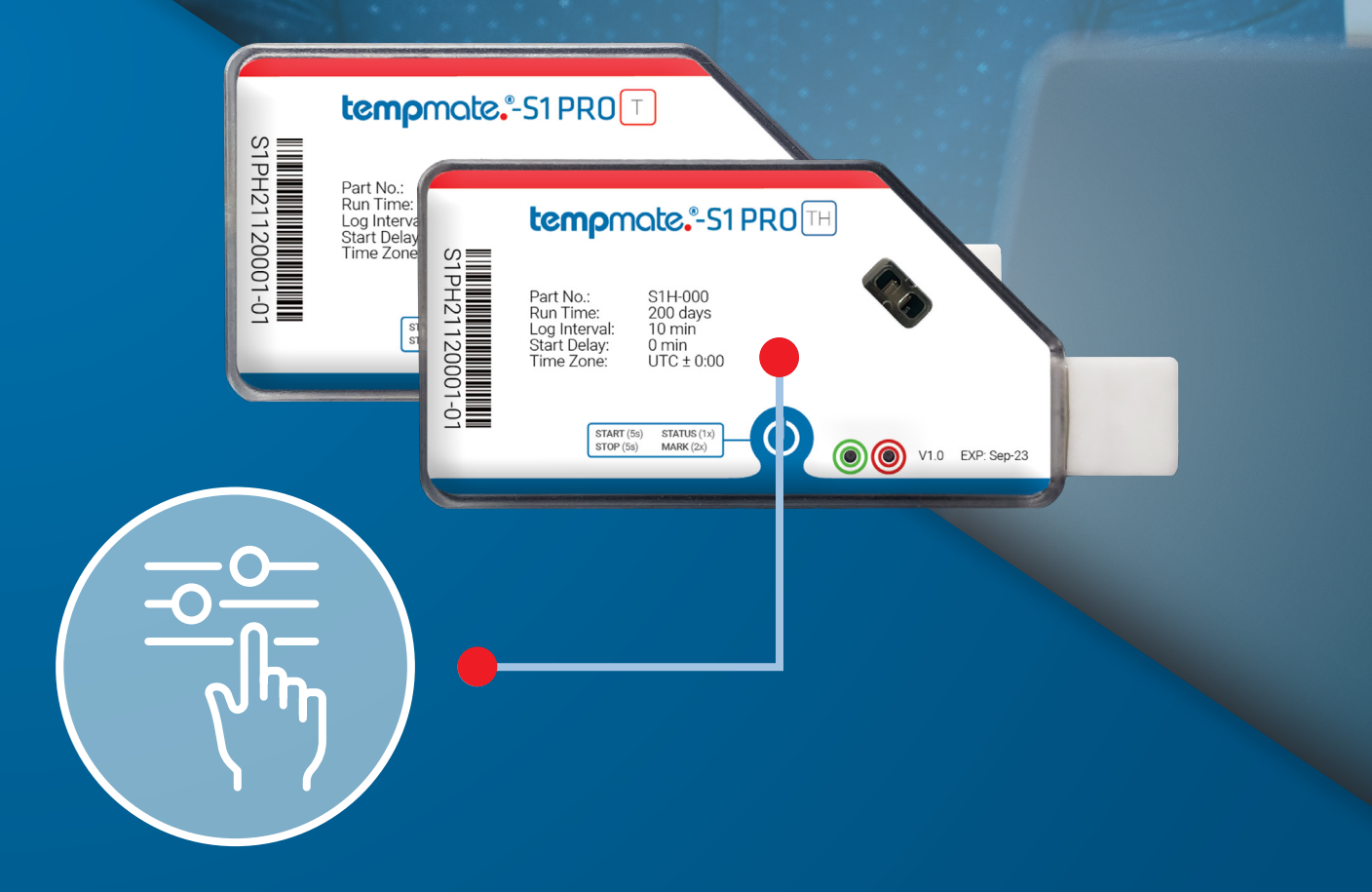

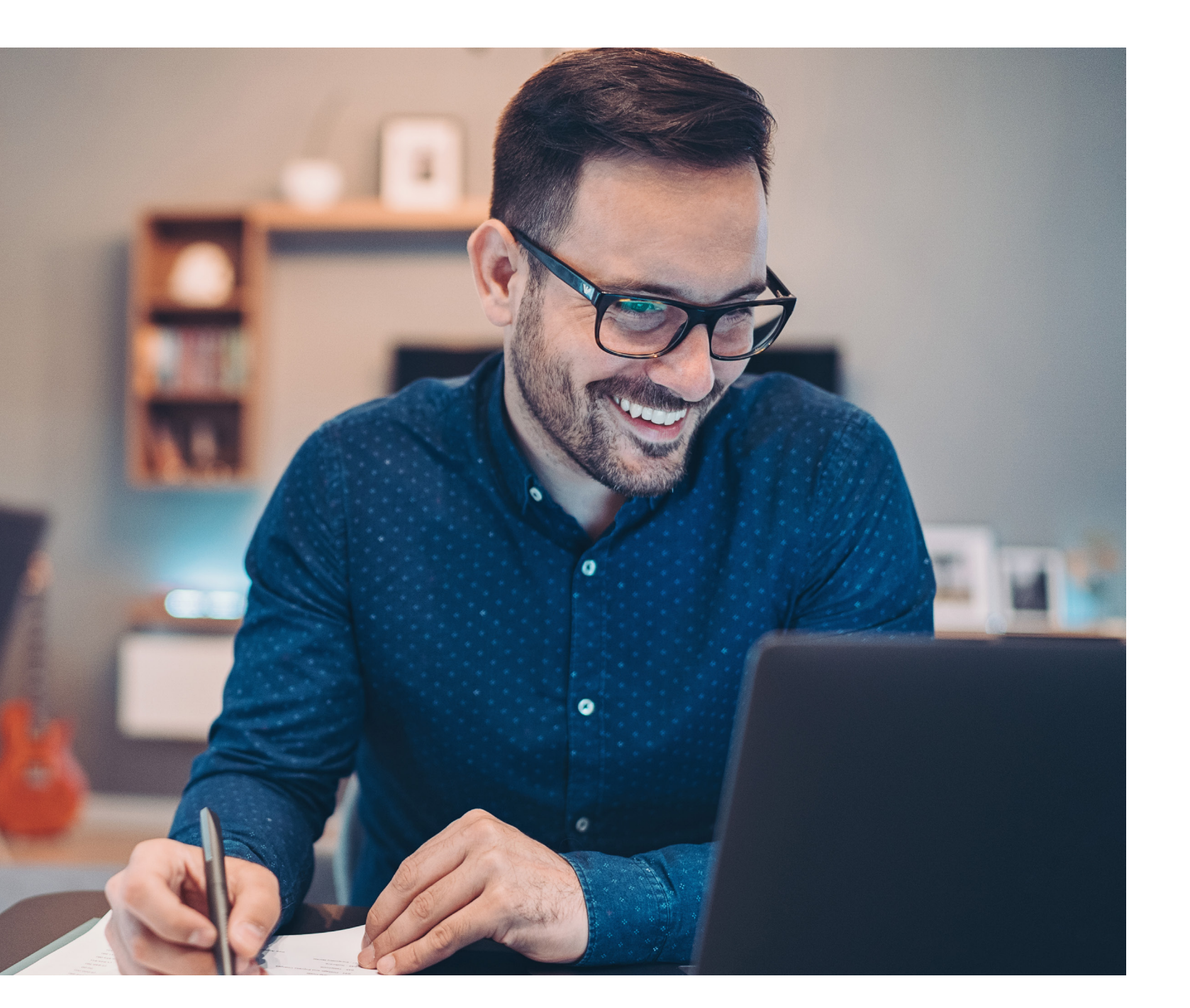

# 1. Manual

The configuration tool manual guides the user on how to use the tool for generating configuration for their respective devices.

The configuration tool supports tempmate.®-S1 PRO T and tempmate.®-S1 PRO TH.

## 2. Features

- Configuration Generation
- Supports S1 Pro T and S1 Pro TH
- TXT Config
- Time-zone selection
- Password Protection Support
- Temperature Unit Selection (Celsius & Fahrenheit)
- Schedule Start Support
- System Sync Time Enabled
- Temperature & Humidity Support

# 3. Requirements

.NET Framework 4.6 and above

![](_page_1_Picture_18.jpeg)

![](_page_1_Picture_19.jpeg)

# 4. tempmate.®-S1 PRO Models

![](_page_2_Figure_2.jpeg)

One-way

Rel. humidity

#### tempmate."

![](_page_2_Picture_5.jpeg)

5. Device Description T

### 6. Device Description TH

![](_page_3_Figure_3.jpeg)

#### tempmate.

### Configuration Tool Description

- 1) Device: This option allows you to select the device for which the configuration needs to be generated. It supports tempmate.®-S1 PRO T & tempmate.®-S1 PRO TH.
- 2) Log Interval: This option allows you to set the duration of the log interval for the device. The device will record the data regularly after every interval. The default log interval is **10 minutes**.
- **3)** Time-zone: Select the respective time zone. By default, the time zone is UTC+00:00.
- 4) Run Time: Displays the runtime of the device based on the log interval you choose. This is an automatic calculation.
- 5) Temperature Unit: This option allows you to select the temperature unit. You can choose between Celsius or Fahrenheit.
- 6) Stop Mode: Select the stop mode of your device. You can choose between stop by button or an automatical stop when the device memory is full.
- 7) Start Delay: Select a time after which the logger will automatically start recording after the actual start. You can choose between 3 options. No Delay: The device starts recording immediately after the start. Delay: You enter a time (in minutes) after which the device will automatically start recording. Scheduled Time: You select a date & time at which the device should start recording.
- 8) Delay Time: This option is only available if the "Delay" option has been selected in the start delay menu. Enter your desired delay in minutes in this field.

|                                                                                                    | terr                                                                                                    | nomate."                                                                                                    |                  | 9)                       | Sched<br>"Sched<br>menu                                                           |
|----------------------------------------------------------------------------------------------------|----------------------------------------------------------------------------------------------------|----------------------------------------------------------------------------------------------------|------------------|--------------------------|-----------------------------------------------------------------------------------|
|                                                                                                    |                                                                                                    |                                                                                                    |                  | 10)                      | Sched<br>"Sched                                                                   |
| Device : 1)                                                                                          | S1 Pro T                                                                                                    | Log Interval (Minutes): 2                                                                                                    | ) þo ≑           |                          | menu.                                                                             |
| Timezone : 3)                                                                                        | UTC+00:00 ~                                                                                                    | Run Time (Days): 4)                                                                                                    | 200              | 11)                      | Devic                                                                             |
| Temperature Unit                                                                                     | : 5) Celcius ~                                                                                                    | Stop Mode : 6)                                                                                                    | Stop By Button ~ | 12)                      | Temp                                                                              |
| Start Delay : 7)                                                                                     | No Delay $\sim$                                                                                                    | Delay Time (Minutes) : 8                                                                                                    | ) 1 🔹            |                          | you w<br>treshh                                                                   |
|                                                                                                    |                                                                                                    |                                                                                                    |                  |                          |                                                                                   |
| Scheduled Start (<br>Device Name : 1                                                                 | Date):9)06.06.2022                                                                                                    | Scheduled Start (Time):                                                                                                    | 10) 13:41:11     | 13)                      | <b>Temp</b><br>thresh                                                             |
| Scheduled Start (<br>Device Name : 1<br>12)                                                          | Date) : 9) 06.06.2022<br>1)<br>Temperature Threshold/°C<br>13)                                                                                                    | Scheduled Start (Time) :                                                                                                    | 10) 13:41:11     | 13)<br>14)               | Temp<br>thresh                                                                    |
| Scheduled Start (<br>Device Name : 1<br>12)                                                          | Date) : 9) 06.06.2022<br>1)<br>Temperature Threshold/°C<br>13)<br>0,0 ‡                                                                                                    | Scheduled Start (Time) :<br>Alarm Type<br>14)<br>Single                                                                          | 10) 13:41:11     | 13)<br>14)               | Temp<br>thresh<br>Alarm<br>types.                                                 |
| Scheduled Start (<br>Device Name : 1<br>12)<br>High 3<br>High 2                                      | Date) : 9) 06.06.2022<br>1)<br>Temperature Threshold/°C<br>13)<br>0,0<br>0,0 | Scheduled Start (Time) :<br>Alarm Type<br>14)<br>Single                                                                          | 10) 13:41:11     | 13)<br>14)<br>15)        | Temp<br>thresh<br>Alarm<br>types.                                                 |
| Scheduled Start (<br>Device Name : 1<br>12)<br>High 3<br>High 2<br>High 1                            | Date):9)06.06.2022                                                                                                    | Scheduled Start (Time) :<br>Alarm Type<br>14)<br>Single ~<br>Single ~                                                            | 10) 13:41:11     | 13)<br>14)<br>15)        | Temp<br>thresh<br>Alarm<br>types.<br>Alarm<br>before                              |
| Scheduled Start (<br>Device Name : 1<br>12)<br>High 3<br>High 2<br>High 1<br>Low 1                   | Date):9)06.06.2022                                                                                                    | Scheduled Start (Time) :<br>Alarm Type<br>14)<br>Single ~<br>Single ~<br>Single ~                                                | 10) 13:41:11     | 13)<br>14)<br>15)<br>16) | Temp<br>thresh<br>Alarm<br>types.<br>Alarm<br>before<br>Gener                     |
| Scheduled Start (<br>Device Name : 1<br>12)<br>High 3<br>High 2<br>High 1<br>Low 1<br>Low 2          | Date) : 9) 06.06.2022<br>1)<br>Temperature Threshold/°C<br>13)<br>0,0<br>0,0 | Scheduled Start (Time) :<br>Alarm Type<br>14)<br>Single ~<br>Single ~<br>Single ~<br>Single ~                                    | 10) 13:41:11     | 13)<br>14)<br>15)<br>16) | Temp<br>thresh<br>Alarm<br>types.<br>Alarm<br>before<br>Gener<br>is con<br>device |
| Scheduled Start (<br>Device Name : 1<br>12)<br>High 3<br>High 2<br>High 1<br>Low 1<br>Low 2<br>Low 3 | Date) : 9) 06.06.2022<br>1)<br>Temperature Threshold/°C<br>13)<br>0,0<br>0,0 | Scheduled Start (Time) :<br>Alarm Type<br>14)<br>Single    Single   Single   Single   Single   Single   Single   Single   Single | 10) $13:41:11$   | 13)<br>14)<br>15)<br>16) | Temp<br>thresh<br>Alarm<br>types.<br>Alarm<br>before<br>Gener<br>is con<br>device |

#### tempmate.

**d Start (Date):** This option is only available if the d Time" option has been selected in the start delay ter your desired date for a scheduled start here.

**d Start (Time):** This option is only available if the d Time" option has been selected in the start delay ter your desired time for a scheduled start here.

ame: Choose a description for your device.

**ure Mode:** Choose the temperature modes for which to set thresholds & alarms (Max. **3 High** and **3 Low** s).

**ure Threshold:** Set you temperature and/or humidity for which the alarms should get triggered and recorded.

e: Choose between Single or Cumulative alarm

**lay:** Select a time period (in minutes) that may elapse alarm is triggered if your alarm limits are exceeded.

**Config File:** Press this button once your configuration te. It will then be automatically transferred to your d it is immediately ready for use.

**Bar:** This loading bar shows you the progress of the f the configuration to your device. Please do not e logger from the PC until this bar has finished loading ave received confirmation of the successful save

# Contact Information

![](_page_5_Picture_2.jpeg)

Do you have any questions? Please contact us - our experienced team will be happy to support you.

sales@tempmate.com

+49 7131 6354 0

![](_page_5_Picture_10.jpeg)

tempmate GmbH Wannenäckerstr. 41 74078 Heilbronn, Germany

Tel. +49-7131-6354-0 sales@tempmate.com www.tempmate.com